# トマト・でんさいネットサービス 『サービス利用前手続き』のお願い

トマト・でんさいネットサービスをご利用いただくために、インターネットブラウザ、 トマト法人インターネットバンキング(以下、「法人 I B」といいます。)およびトマト・ でんさいネットサービスで、以下の『サービス利用前手続き』の手順に沿って、各種登録 作業をお願いいたします。

## ~ サービス利用前手続き ~

| 手順1 インターネットブラウザ「信頼済みサイト」の登録        | P. 1  |
|------------------------------------|-------|
| 手順2 インターネットブラウザ「ポップアップを許可するサイト」の登録 | P. 3  |
| 手順3 法人IB【利用者ID】へのでんさいネット権限の設定      | P. 5  |
| 手順3-1 新規の法人IB【利用者ID】へのでんさいネット権限の設定 | P. 8  |
| 手順3-2 既存の法人IB【利用者ID】へのでんさいネット権限の設定 | P. 12 |
| 手順4 でんさいネットサービスの初回ログオン時の利用者情報の登録   | P. 15 |

トマト・でんさいネットサービスのサイトを「信頼済みサイト」として登録します。

※登録しないままサービスをご利用いただくと、インターネットブラウザのセキュリティ機能により、 一部サービスをご利用いただけない場合があります。

<u>登\_\_\_</u>録 方法

① コントロールパネルを起動。

画面左下の「スタート」を押し、メニューから「Windows システムツール」>「コントロールパネ ル」を押します。

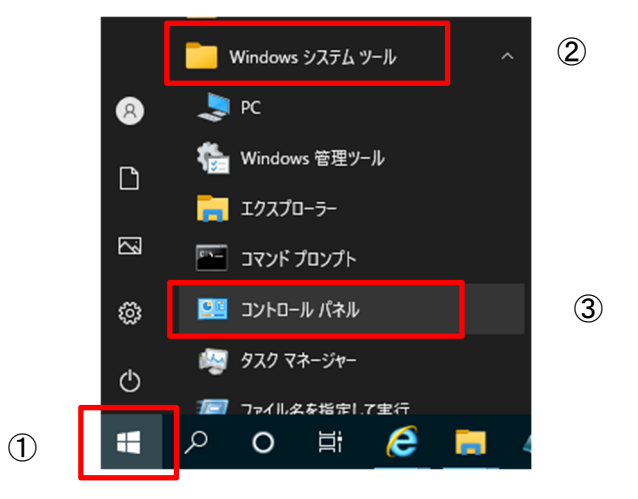

② インターネットオプションの選択

コントロールパネル画面右上の「表示方法」を「大きいアイコン」または「小さいアイコン」に変 更し、「インターネットオプション」を押します。

| 🖭 すべてのコントロール パネル項目                                    |                                   | - 🗆 X                           |
|-------------------------------------------------------|-----------------------------------|---------------------------------|
| <ul> <li>              ・ ・ ・ ・ ・ すべて      </li> </ul> | でのコントロ マ ひ                        | م                               |
| コンビューターの設定を調整します                                      |                                   | 表示方法:小さいアイコン 🔻                  |
| 🎭 BitLocker ドライブ暗号化                                   | F69 File Security System (32 ピット) | Mail (Microsoft Outlook 2016)   |
| 🐻 RemoteApp とデスクトップ接続                                 | 🔗 Windows Defender ファイアウォール       | 🔂 インターネット オプション                 |
| 🚨 インデックスのオプション                                        | 🖳 エクスプローラーのオプション                  | ==== <i>キー</i> ボ−ト <sup>×</sup> |
| 🕲 コンピューターの簡単操作センター                                    | 🖬 サウンド                            | 🔜 システム                          |
| 陀 セキュリティとメンテナンス                                       | 🖳 タスク バーとナビゲーション                  | 昌 デバイス マネージャー                   |
| 📾 デバイスとプリンター                                          | 📧 トラブルシューティング                     | 🕎 ネットワークと共有センター                 |
| 🐌 バックアップと復元 (Windows 7)                               | 🌏 ファイル履歴                          | 🔒 フォント                          |
| 👩 プログラムと機能                                            | ・ マウス                             | 🎎 ユーザー アカウント                    |
| 📊 ワーク フォルダー                                           | ₿ 音声認識                            | 🐼 回復                            |
| 🖄 管理ツール                                               | 🐻 既定のプログラム                        | 昌 記憶域                           |
| ◎ 資格情報マネージャー                                          | 🛃 自動再生                            | 💶 色の管理                          |
| 🔗 地域                                                  | 🍃 電源オプション                         | 🛄 電話とモデム                        |
| <li>図 同期センター</li>                                     | 😬 日付と時刻                           |                                 |

③ 「信頼済サイト」を表示

インターネットオプション画面の「セキュリティ」タブ→「信頼済みサイト」をクリックし、サイト ボタンを押します。

| 👫 インターネットのプロパティ                                             | ?                  | $\times$ |
|-------------------------------------------------------------|--------------------|----------|
| 全般 セキュリティ ブ イバシー コンテンツ 接続 プログラム 詳                           | 細設定                |          |
| セキュリティ設定を表示または変更するゾーンを選択してください。                             |                    | _        |
| ビジ<br>インターネット ローカル イントラネッ<br>ト                              | <b>し</b><br>限付きサイト |          |
| 信頼済みサイト                                                     |                    |          |
| このゾーンには、コンピューターやファイルに損害を与えていた。<br>いと信頼している Web サイトが含まれています。 | サイト(S)             |          |
| このゾーンのセキュリティのレベル(L)                                         |                    |          |
| このゾーンで許可されているレベル: すべて                                       |                    |          |
| · · 中                                                       |                    |          |
| - 安全でない可能性のあるコンテンツをダウンロードす                                  | る前に警告し             | ま        |
| → ・<br>未署名の ActiveX コントロールはダウンロードされま                        | せん。                |          |
| □ 保護モードを有効にする (Internet Explorer の再起動が必                     | 要)(P)              |          |
| レベルのカスタマイズ(C) 既                                             | 定のレベル(D            | )        |
| すべてのゾーンを既定のレベルにリ                                            | レットする(R)           |          |
| OK キャンセル                                                    | 適用                 | (A)      |

 ④ 信頼済みサイトへ「この Web サイトをゾーンに追加する」の欄に、でんさいネットサービスのURL 「https://densai.finemax.net」を入力し、追加ボタンを押します。

| 信頼済みサイト                                                                         | 信頼済みサイト                                                                       |
|---------------------------------------------------------------------------------|-------------------------------------------------------------------------------|
| このゾーンに Web サイトを追加/有明念できます。このゾーンのすべての Web サイトに、このゾーンのセキュリティの設定が適用されます。           | このゾーンに Web サイトを追加/削除できます。このゾーンのすべての Web サイトに、このゾーンのセキュリティの設定が適用されます。          |
| この Web サイトをソーンに3度加する(D):<br>https://densai.finemax.net<br>Web サイト(W):<br>前項除(R) | この Web サイトをソースは参加する(D):<br>Web サイト(W):<br>https://densaifinemax.net<br>ドリ形(E) |
| 図 このゾーンのサイトにはすべてサーバーの確認 (https:)を必要とする(S)                                       | 図このゾーンのサイトにはすべてサーバーの確認2 (https:)を必要とする(S)                                     |
| 開じる(C)                                                                          | 開じる(Q)                                                                        |

「Web サイト」の欄に「https://densai.finemax.net」が表示されていることを確認し、閉じるボタンをクリックします。

以上で、【手順1 インターネットブラウザ「信頼済みサイト」の登録】は完了です。

トマト・でんさいネットサービスのサイトを「ポップアップを許可するサイト」として登録します。

※登録しないままサービスをご利用いただくと、インターネットブラウザのセキュリティ機能により、 ポップアップウインドウを開く設定にしているメニューをご利用いただけない場合があります。

#### 登 録 方 法

① Microsoft Edge を起動後、右上の … (他の操作)をクリックし、「設定」を選択。

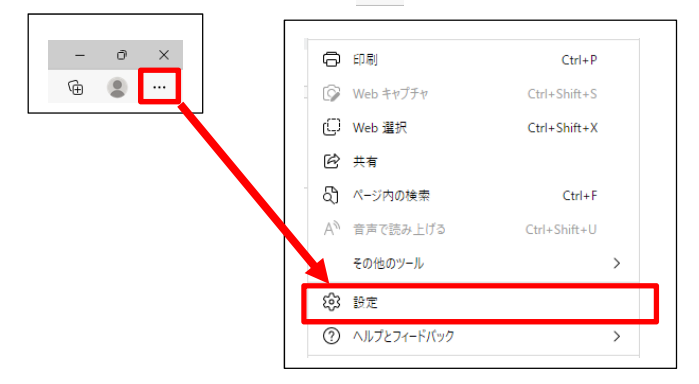

② 「設定」の「Cookie とサイトのアクセス許可」を選択し、「ポップアップとリダイレクト」を選択。

| 設定                                                                    | <ul><li>     カメラ     常に確     </li></ul> | 認する                                               |             | >      |
|-----------------------------------------------------------------------|-----------------------------------------|---------------------------------------------------|-------------|--------|
| Q. 設定の検索                                                              |                                         | 認する                                               |             | >      |
| <ul> <li>③ プロファイル</li> <li>合 プライバシー、検索、サービス</li> <li>ヘ ソフラ</li> </ul> | (い) モーショ<br>サイト                         | <b>ョン センサーまたは光センサー</b><br>でのモーション センサーと光センサーの使用を言 | 許可する        | >      |
| <ul> <li>公 外観</li> <li>(スタート)、「ホーム」、および [新規]</li> <li>タブ</li> </ul>   |                                         | 認する                                               |             | >      |
| 除 共有、アピーして貼り付け                                                        | ی JavaS                                 | cript                                             |             | >      |
| ■ G Cookie とサイトのアクセス許可                                                | 許可》                                     | 音み                                                |             |        |
| □ 既定のノフワサー                                                            | ∠ 1X-5                                  | Ĵ                                                 |             | >      |
| <u>↓</u> ダウンロード                                                       | すべて                                     | 表示                                                |             |        |
| 巻 ファミリー セーフティ                                                         | □ ポップ                                   | アップとリダイレクト                                        | ]           | >      |
| A <sup>t</sup> 言語                                                     | ブロック                                    | 7済み                                               |             |        |
| ⑦ プリンター                                                               | 同 広告                                    |                                                   |             | >      |
| ロ システムとパフォーマンス                                                        | ブロック                                    | 7済み                                               |             |        |
| し 設定のリセット                                                             | ் கோ                                    | ゲラウンド同期                                           |             | >      |
| し スマートフォンとその他のデバイス                                                    | 最近限                                     | , ノノノトローの<br>見じたサイトでデータの送受信の完了を許可?                | する          | ,      |
| 家 アクセシヒリティ                                                            | - 古郡/                                   | íona lí                                           |             | 、<br>、 |
| Microsoft Edge について                                                   | 业 自動5<br>サイト;                           | 「ソノロート<br>が複数のファイルを自動的にダウンロードしよう                  | うとしたときに確認する | >      |

③ 「サイトのアクセス許可/ポップアップとリダイレクト」で「許可」追加ボタンを押します。

| 設定                                      | Ē                        | ~ · | サイトのアクセス許可 / ポップアップとリダイレクト |    |
|-----------------------------------------|--------------------------|-----|----------------------------|----|
| Q                                       | 設定の検索                    |     |                            |    |
| 0                                       | プロファイル                   |     | ブロック (推奨)                  |    |
| Ô                                       | プライバシー、検索、サービス           |     |                            |    |
| (;)                                     | 外観                       |     | ブロック                       | 追加 |
|                                         | [スタート]、[ホーム]、および [新規] タブ |     | )白                         |    |
| Ø                                       | 共有、コピーして貼り付け             |     | 追加されたソイトはのりません             |    |
| T <b>¢</b>                              | Cookie とサイトのアクセス許可       |     |                            |    |
| ٦                                       | 既定のブラウザー                 |     | 許可                         | 追加 |
| $\underline{\downarrow}$                | ダウンロード                   |     | 追加されたサイトはありません             |    |
| ~~~~~~~~~~~~~~~~~~~~~~~~~~~~~~~~~~~~~~~ | ファミリー セーフティ              |     |                            |    |
| 0                                       | Edge バー                  |     |                            |    |
| At                                      | 言語                       |     |                            |    |

④ 「サイトの追加」設定画面で、「[\*.]finemax.net」を入力し、追加ボタンを押します。

| サイトの追加          |       |  |  |  |  |  |  |  |
|-----------------|-------|--|--|--|--|--|--|--|
| サイト             |       |  |  |  |  |  |  |  |
| [*.]finemax.net |       |  |  |  |  |  |  |  |
| 追加              | キャンセル |  |  |  |  |  |  |  |

 ⑤ 「サイトのアクセス許可ポップアップとリダイレクト」で「[\*.]finemax.net」が表示されていることを 確認し、Microsoft Edge を終了します。

| 設定                                                    | ← サイトのアクセス許可 / ポップアップとリダイレクト |   |
|-------------------------------------------------------|------------------------------|---|
| Q 設定の検索                                               |                              |   |
| ☺ プロファイル                                              | ブロック (推奨)                    | D |
| 👌 プライバシー、検索、サービス                                      |                              |   |
| ③ 外観                                                  | プロック 追加                      | Q |
| <ul> <li>[スタート]、[ホーム]、および [新規]</li> <li>タブ</li> </ul> | 追加されたサイトはありません               |   |
| 12 共有、コピーして貼り付け                                       |                              |   |
| 🕞 Cookie とサイトのアクセス許可                                  | 許可追加                         | Q |
| □ 既定のブラウザー                                            | B It linemay not             |   |
| ⊥ ダウンロード                                              |                              |   |

以上で、【手順2 インターネットブラウザ「ポップアップを許可するサイト」の登録】は完了です。

トマト・でんさいネットサービスをご利用いただくには、でんさいネット権限が設定された【利用者 I D】で、法人 I Bにログオンする必要があります。

このため、法人IB【利用者ID】にでんさいネット権限を設定します。

 法人IBのID、でんさい・管理者/担当者について
 ・法人IB【契約法人ID】 法人IBの契約者を識別するための番号であり、法人IB管理者のIDになります。 法人IBのお取引を行うのではなく、利用者IDの登録・権限設定を行います。
 ・法人IB【利用者ID】 法人IBの各種お取引を利用するためのIDになります。 でんさいネット権限(でんさい・管理者/担当者)は、利用者IDに対して設定されます。
 ・でんさい担当者 「でんさい」の発生記録等の請求を登録し、でんさい管理者へ承認依頼を行います。
 ※ でんさい担当者のみで、「でんさい」を発生させることはできません。
 ・でんさい管理者 でんさい!当者が登録した「でんさい」について承認、または否承認を行います。
 ※ でんさい管理者のみで、「でんさい」を発生させることはできません。

設定方法

① トマト銀行のホームページの「法人のお客さま」をクリックし、「法人インターネットバンキングログ

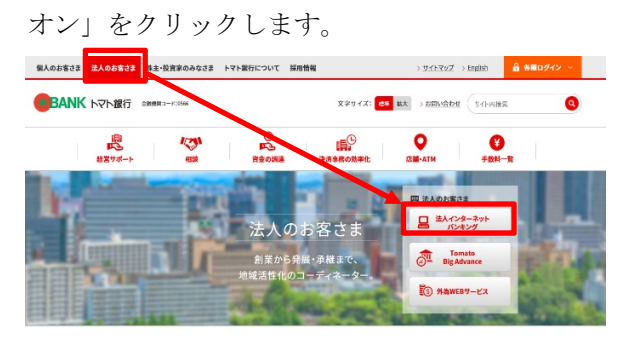

② 法人インターネットバンキングサービスの画面で、【契約法人ログオン】(管理者用)から法人IBに ログオンします。

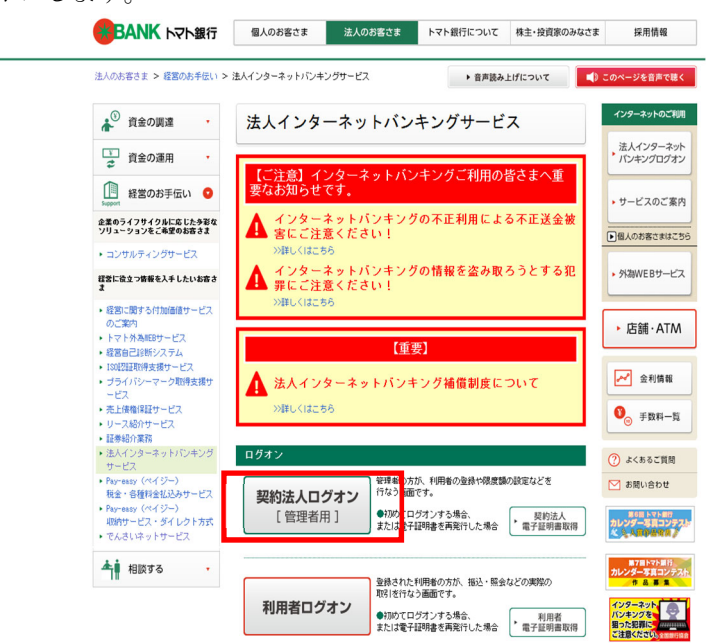

③ 契約法人トップページ画面で、「利用者・業務情報登録/変更」を選択し、「利用者情報登録/変更」 をクリックします。

| <b>BANK</b> トマト法人 | インターネット/    | バンキング               |             |             | 小 標準 オ | て し ログオフ   | ^ |
|-------------------|-------------|---------------------|-------------|-------------|--------|------------|---|
| ፞ዀኑップ             | 契約法人情<br>変更 | 報                   | 利用者・<br>登録, | 業務情報<br>/変更 | 各種     | 重照会        |   |
| 利用者情報登録/変更 > 契約[  | J座情報変更 >    | ファイル伝送契約<br>情報変更/参照 | >           | 契約法人限度額変更   | > 振込:  | 手数料参照/変更 ゝ |   |

#### ④ 利用者情報選択画面が表示されます。

ア 法人 I B 【利用者 I D】の登録がない場合の利用者情報選択画面

| BANK トマト法人イン          | ターネットバンキング     |                   | 小 標準 大 🕛 ログオフ         | ^ |
|-----------------------|----------------|-------------------|-----------------------|---|
| ふトップ                  | 契約法人情報<br>変更   | 利用者・業務情報<br>登録/変更 | 各種照会                  |   |
| トップ > 利用者・業務情報登録/変更 > | 利用者情報登録/変更     |                   | 2018年01月30日 09時35分36秒 |   |
| 利用有情報選択               |                |                   | CIBMU501              |   |
| 利用者情報の登録、または、変更を行     | ういます。          |                   |                       |   |
| 新しい利用者の登録 利用者情報の変更    | その他の設定         |                   |                       |   |
| ┃ 新しい利用者の登録           |                |                   |                       |   |
| 利用者を新規に登録する場合は、「新規    | 登録」ボタンを押してください | ۱ <sub>°</sub>    | 新規登録 >                |   |
| 新しい利用者の登録 利用者情報の変更    | その他の設定         |                   |                       |   |
| 利用者情報の変更              |                |                   |                       |   |
| 現在利用者は登録されていません。      |                |                   |                       |   |
| その他の利用者情報設定           |                |                   |                       |   |
| 利用者情報選択後に契約法人確認暗証番    | 号を入力して、目的のボタンを | を押してください。         |                       |   |
| 事故登録理由                |                |                   | 全角20文字(半角40文字)以内      |   |
|                       |                | 半角英数字4~12桁        |                       |   |
| 契約法人確認暗証番号 必須         | ソフトウェアキーボード    |                   | <b></b> 開く            |   |
| 事故登録を行う場合は、事故登録理由を    | 入力して、「事故登録」ボタン | ッを押してください。        | 事故登録 >                |   |
| 事故登録解除を行う場合は、「事故登録    | 解除」ボタンを押してください | ) <sub>°</sub>    | 事故登録解除 >              |   |
| 利用中止解除を行う場合は、「利用中止    | 解除」ボタンを押してください | ) <sub>°</sub>    | 利用中止解除 >              |   |
| ワンタイムパスワード表示ロック解除を    | 行う場合は、「表示ロック解除 | 余」ボタンを押してください     | 。 表示ロック解除 🕻           |   |

◆ 新規に法人IB【利用者ID】を登録して『でんさいネット権限』を設定します。
<u>手順3-1「新規の法人IB【利用者ID】へのでんさいネット権限の設定」P.8</u>へお進みください。

イ 既に法人 IB【利用者 ID】の登録がある場合の利用者情報選択画面

|                                             |                                                  |                                                         |                            |                       |            |                      |                     | _               |                     |                          |             |                |                       |               |               |                    |                |   |
|---------------------------------------------|--------------------------------------------------|---------------------------------------------------------|----------------------------|-----------------------|------------|----------------------|---------------------|-----------------|---------------------|--------------------------|-------------|----------------|-----------------------|---------------|---------------|--------------------|----------------|---|
|                                             | ۵ŀ                                               | ップ                                                      |                            |                       | 契約》        | 去人情報<br>変更           | 服                   |                 |                     | 利用者<br>登錄                | ・業務<br>縁/変更 | 情報             |                       |               | 各             | 種照会                |                |   |
| ップ >                                        | > 利用者·                                           | 業務情報登録                                                  | k/変更                       | > 利用                  | 用者情報       | 登録/変                 | 更                   |                 |                     |                          |             |                |                       | 201           | 8年01月         | 30日 11             | 時11分08         | 秒 |
|                                             |                                                  |                                                         |                            |                       |            |                      |                     |                 |                     |                          |             |                |                       |               |               |                    |                |   |
| 利用者情報の登録、または、変更を行います。                       |                                                  |                                                         |                            |                       |            |                      |                     |                 |                     |                          |             |                |                       |               |               |                    |                |   |
| 新しい利                                        | 用者の登録                                            | 利用者情報                                                   | の変更                        | ಕೂ                    | 他の設定       |                      |                     |                 |                     |                          |             |                |                       |               |               |                    |                |   |
| 新し                                          | い利用者                                             | 首の登録                                                    |                            |                       |            |                      |                     |                 |                     |                          |             |                |                       |               |               |                    |                |   |
| 利用者を                                        | を新規に登                                            | 録する場合                                                   | (t. Fi                     | 新規登録                  | 録」ボ        | タンを                  | 押して、                | ください            | ,۱.                 |                          |             |                |                       |               | 新             | 規登録                | >              |   |
|                                             |                                                  |                                                         |                            |                       |            |                      |                     |                 |                     |                          |             |                |                       |               |               |                    |                |   |
| 新しい利                                        | 用者の登録                                            | 新しい利用者の登録 利用者情報の変更 その他の設定                               |                            |                       |            |                      |                     |                 |                     |                          |             |                |                       |               |               |                    |                |   |
| 利用者情報の変更                                    |                                                  |                                                         |                            |                       |            |                      |                     |                 |                     |                          |             |                |                       |               |               |                    |                |   |
| 利用                                          | 者情報の                                             | D変更                                                     |                            |                       | S-FRAC     |                      |                     |                 |                     |                          |             |                |                       |               |               |                    |                |   |
| <b>利用</b><br>変更する                           | <b>者情報の</b><br>る利用者を                             | <b>)変更</b><br>選択してく                                     | ださい                        |                       |            |                      |                     |                 |                     |                          |             |                |                       |               |               |                    |                |   |
| <b> 利用</b><br>変更する                          | <b> 者情報の</b><br>る利用者を                            | <b>)変更</b><br>選択してく                                     | ださい                        | •                     |            | ワン                   | メール                 |                 |                     |                          |             | オンライ           | イン取引                  |               |               | でん                 | さい             |   |
| <b>利用</b><br>変更する                           | <b> 者情報の</b><br>る利用者を                            | <b>D変更</b><br>選択してく                                     | ださい                        | •                     |            | ワンタイム                | メールワンタ              | 収               | 収納                  |                          |             | オンライ           | イン取引                  |               |               | ዮん                 | さい             |   |
| <b>利用</b><br>変更する<br>選択                     | る利用者を                                            | <b>D変更</b><br>選択してく                                     | ださい。電子語                    | 。利用                   | 事故         | ワンタイムバスロ             | メールワンタイム            | 収納サー            | 収納サービ               |                          | 入出          | オンラ・取          | イン取引                  | 資金並           | 資金並           | ሮん                 | さい             |   |
| 利用<br>変更する<br>選択<br>必須                      | <b>)者情報の</b><br>る利用者を<br>利用者ID                   | D <b>変更</b><br>選択してく<br>利用者名                            | ださい。電子証明書                  | 利用中止                  | 事故登録       | ワンタイムバスワード           | メールワンタイムパスワ         | 収納サービス封         | 収納サービス累積            | 残高照                      | 入出金明細       | オンラ-<br>取引履歴   | イン取引<br>資金<br>移       | 資金移動予         | 資金移動予         | でん                 | さい 担当者         |   |
| 利用<br>変更する<br>選択<br>必須                      | <b> 者情報の</b><br>る利用者を<br>利用者ID                   | D <b>変更</b><br>選択してく<br>利用者名                            | ださい。電子証明書                  | 利用中止                  | 事故登録       | ワンタイムバスワード表示ロ        | メールワンタイムパスワード認      | 収納サービス封鎖        | 収納サービス累積封鎖          | 残高照会                     | 入出金明細照会     | オンラー取引履歴照会     | イン取引<br>資金移動          | 資金移動予約照会      | 資金移動予約取消      | でん 管理者             | さい 担当著         |   |
| 利用<br>変更する<br>選択<br>必須                      | <b>3者情報の</b><br>る利用者を<br>利用者ID                   | <b>D変更</b><br>選択してく<br>利用者名                             | ださい。電子証明書                  | 。                     | 事故登録       | ワンタイムパスワード表示ロック      | メールワンタイムパスワード認証不可   | 収納サービス封鎖        | 収納サービス累積封鎖          | 残高照会                     | 入出金明細照会     | オンライ取引履歴照会     | イン取引<br>資金<br>移動      | 資金移動予約照会      | 資金移動予約取消      | でん                 | さい担当者          |   |
| 利用<br>変更する<br>選択<br>必須<br><sup> </sup>      | 3者情報の<br>る利用者を<br>利用者ID<br>000001                | D <b>変更</b><br>選択してく<br>利用者名<br>経理管理者                   | ださい.<br>電子証明書              | 。<br>利<br>用<br>中<br>止 | 事故登録       | ワンタイムパスワード表示ロック      | メールワンタイムパスワード認証不可   | 収納サービス封鎖        | 収納サービス累積封鎖          | 残高照会                     | 入出金明細照会     | オンラ・<br>取引履歴照会 | イン取引<br>資金<br>移動<br>〇 | 資金移動予約照会      | 資金移動予約取消<br>○ | でん<br>管理者<br>×     | さい<br>担当者<br>× |   |
| 利用<br>変更する<br>選択<br>必須<br>利用者               | <b>3者情報の</b><br>る利用者を<br>利用者ID<br>000001<br>情報変更 | D <b>変更</b><br>選択してく<br>利用者名<br>経理管理者<br>・登録抹洋          |                            | 利用中止                  | 事故登録       | ワンタイムパスワード表示ロック      | メールワンタイムパスワード認証不可   | 収納サービス封鎖        | 収納サービス累積封鎖          | 残高照会                     | 入出金明細照会     | オンラー 取引履歴照会 〇  | イン取引<br>資金移動          | 資金移動予約照会      | 資金移動予約取消      | でん<br>管理<br>者<br>× | さい<br>担当者<br>× |   |
| 利用<br>変更する<br>変更する<br>変更する<br>の<br>の<br>利用者 | <b>3者情報の</b><br>る利用者を<br>利用者ID<br>000001<br>情報変更 | D <b>変更</b><br>選択してく<br>利用者名<br>経理管理者<br>・登録抹消<br>する場合は | ださい、<br>電子証明書<br>〇<br>、 利用 | 。<br>利用中止<br>         | 事故登録 - 選択後 | ワンタイムバスワード表示ロック - 「変 | メールワンタイムパスワード認証不可 更 | 収納サービス封鎖 - タンを打 | 収納サービス累積封鎖<br>- してく | <u>残高照会</u><br>〇<br>ズださい | 入出金明細照会     | オンライ取引履歴照会     | イン取引<br>資金移動          | 資金移動予約照会<br>○ | 資金移動予約取消      | でん<br>管理者<br>×     | さい<br>担当者<br>× |   |

- ◆ 新規に法人IB【利用者ID】を登録して『でんさいネット権限』を設定する場合…
   手順3-1「新規の法人IB【利用者ID】へのでんさいネット権限の設定」P.8 へお進みください。
- ◆ 既存の法人IB【利用者ID】に『でんさいネット権限』を設定する場合…
   手順3-2「既存の法人IB【利用者ID】へのでんさいネット権限の設定」P.12 へお進みください。

# 手順3-1 新規の法人IB【利用者ID】へのでんさいネット権限の設定

~ ≪例≫法人IB【利用者ID:000001】を新規登録し、『でんさい管理者』の権限を設定する場合 ~

① 利用者情報選択画面で、新規登録ボタンをクリックします。

ア 法人 I B 【利用者 I D】の登録がない場合の利用者情報選択画面

| <b>BANK</b> トマト法              | 人インターネットバンキング         |                   | 小標準大         | <u>し ログオフ 🏠 🏠 🏠 🍐 🍐 🍐 🍐 🍐 🍐</u> |
|-------------------------------|-----------------------|-------------------|--------------|---------------------------------|
| ፞ዀዞップ                         | 契約法人情報<br>変更          | 利用者・業務情報<br>登録/変更 | 各種照金         | È                               |
| トップ > 利用者·業務情報登録/図<br>利用者情報選択 | ∑更 > 利用者情報登録/変更       |                   | 2018年01月30日( | 09時35分36秒<br>CIBMU501           |
| 利用者情報の登録、または、 2               | 変更を行います。<br>変更 その他の設定 |                   |              |                                 |
| ┃ 新しい利用者の登録                   |                       |                   |              |                                 |
| 利用者を新規に登録する場合は、               | 、「新規登録」ボタンを押してくださ     | <u> </u>          | 新規登録         | ⋧                               |
| 新しい利用者の登録 利用者情報の変             | 至更 その他の設定             |                   |              |                                 |
| 利用者情報の変更                      |                       |                   |              |                                 |
| 現在利用者は登録されていません               | h                     |                   |              |                                 |

| BANK FT                                     | ト法人·              | インタ                   | ーネ           | ットハ           | いキ             | ング       |                  |           |             |        |      | 小        | 標準 2     | × ر    | <b>)</b> ログオフ | 7 |
|---------------------------------------------|-------------------|-----------------------|--------------|---------------|----------------|----------|------------------|-----------|-------------|--------|------|----------|----------|--------|---------------|---|
| ፞፞ዀ፞፞፞トップ                                   |                   |                       | 契約           | 法人情報<br>変更    | R              |          |                  | 利用者<br>登録 | ・業務<br>录/変更 | 情報     |      |          | 各        | 種照会    |               |   |
| ップ > 利用者・業務情報                               | 登録/変更             | > 利                   | 用者情報         | 發登録/変         | 更              |          |                  |           |             |        |      | 201      | 8年01月    | 30日 11 | 時11分08        | 秒 |
|                                             |                   |                       |              |               |                |          |                  |           |             |        |      |          |          |        |               |   |
| 用者情報の登録、また<br>新しい利用者の登録   利用者               | :は、変す<br>情報の変更    | 更を行し<br><del>その</del> | Nます。<br>他の設定 | 5             |                |          |                  |           |             |        |      |          |          |        |               |   |
| 新しい利用者の登                                    | <b>录</b>          |                       |              |               |                |          |                  |           |             |        |      |          |          |        |               |   |
| 利用者を新規に登録する<br>新しい利用者の登録   利用<br>  利用者情報の変更 | 景合は、  <br>情報の変更   | 「新規登                  | 録」ボ<br>他の設定  | タンを           | 押して            | ください     | , ì <sub>°</sub> |           |             |        | L    |          | 新:       | 規登録    | >             |   |
| 変更する利用者を選択し                                 | こください             | ۱,                    |              |               |                |          |                  |           |             |        |      |          |          |        |               |   |
|                                             |                   |                       |              | 7             | メール            |          |                  |           |             | オンラ・   | イン取引 |          |          | でん     | さい            |   |
| 選択<br>必須<br>利用者ID 利用者                       | <b>名</b><br>電子証明書 | 利用中止                  | 事故登録         | タイムパスワード表示ロック | ワンタイムバスワード認証不可 | 収納サービス封鎖 | 収納サービス累積封鎖       | 残高照会      | 入出金明細照会     | 取引履歷照会 | 資金移動 | 資金移動予約照会 | 資金移動予約取消 | 管理者    | 担当者           |   |
| 000007 経理担当                                 | <b>f</b> 0        | -                     |              | - 7           | -              | -        | -                | 0         | 0           | 0      | 0    | 0        | 0        | ×      | ×             |   |
| 利用者情報変更・登録                                  | 末消                |                       |              |               |                |          |                  |           |             |        |      |          |          |        |               |   |
|                                             |                   |                       |              |               |                |          |                  |           |             |        |      |          |          |        |               |   |

イ 法人 I B 【利用者 I D】の登録がある場合の利用者情報選択画面

② 利用者情報登録画面が表示されますので、法人 I B の利用者情報を入力します。

| トップ > 利用者・業務情報登録/図<br>利用者情報登録<br>利用者情報の変更をします。 | 変更 > 利 |                    | 2史          | 合裡炽云                  |  |  |
|------------------------------------------------|--------|--------------------|-------------|-----------------------|--|--|
| 利用者情報登録                                        |        | 则用者情報登録/変更         |             | 2018年01月30日 10時35分13秒 |  |  |
| 別用者情報の変更をします。                                  |        |                    |             | CIBMU502              |  |  |
| 意録する利用者の各種情報を                                  | 入力して   | 、「登録」ボタンを押してください。  |             |                       |  |  |
| 利用者情報の設定                                       |        |                    |             |                       |  |  |
| 利用者情報                                          |        |                    |             |                       |  |  |
| 利用者 I D 、利用者名(半角力:                             | ナ英数)、  | 利用者名(漢字)を入力してください。 |             |                       |  |  |
| 利用者ID                                          | 必須     | 000001             |             | 半角英数30桁以内             |  |  |
| 利用者名 (半角カナ英数)                                  | 必須     | ケイリカンリシヤ           |             | 半角力ナ英数48文字以内          |  |  |
| 利用者名(漢字)                                       |        | 経理管理者              |             | 全角48文字以内              |  |  |
| 利用者暗証番号                                        |        |                    |             |                       |  |  |
| 利用者がログオンする際に入力す                                | する暗証者  | 香号を設定してください。       |             |                       |  |  |
|                                                |        | • • • • • •        | 半角英数字4~12枚  | Ī                     |  |  |
|                                                |        | 確認のため再入力してください。    |             |                       |  |  |
| 利用者暗証番号                                        | 必須     |                    | 半角英数字4~12桁  | Ī                     |  |  |
|                                                |        | ソフトウェアキーボード        |             |                       |  |  |
| 利用者確認暗証番号                                      |        |                    |             |                       |  |  |
| 利用者が取引を確定する際に入れ                                | 力する確認  | 忍暗証番号を設定してください。    |             |                       |  |  |
|                                                |        | • • • • • •        | 半角英数字4~12枚  | ~12桁                  |  |  |
|                                                |        | 確認のため再入力してください。    |             | _                     |  |  |
| 利用者確認暗証番号                                      | 必須     |                    | 半角英数字4~12桁  | ī                     |  |  |
|                                                |        | ソフトウェアキーボード        |             | 間<                    |  |  |
| 利用者Eメールアドレス                                    |        |                    |             |                       |  |  |
| 利用者Eメールアドレスを入力                                 | してくだる  | さい。                |             |                       |  |  |
|                                                |        | bbb@ccc.co.jp      | 半角芽         | 数字記号64文字以内            |  |  |
|                                                |        | 確認のため再入力してください。    |             |                       |  |  |
| 利用者Eメールアドレス                                    |        |                    | 117 date 12 |                       |  |  |

③ 画面を下にスクロールし、でんさいネット権限情報の設定で、現在新規登録中の法人 I B 【利用者 I D】でご使用になる【でんさい・管理者/担当者 I D】を選択し、追加ボタンをクリックします。

| <u>※別の法人IB【利用者ID】でご使用</u> | 中の【でんさい・ | 管理者/担当者: | I D 🛛 | をでんさいネッ | ト権限 |
|---------------------------|----------|----------|-------|---------|-----|
| に設定することはできません。            |          |          |       |         |     |

| でんさいネット権限情報の設定                                                                                                    |                                 |
|----------------------------------------------------------------------------------------------------|---------------------------------|
| この利用者IDと、でんさいネットの管理者/担当者IDの紐付けを設定します。<br>なお、複数のでんさい管理者/担当者IDを設定した場合は、でんさいネットへ遷移す<br>プルダウンよりでんさい管理者/担当者IDを選択後、「追加」ボタンを押してくださ<br>でんさい管理者/担当者ID・パスワード通                                                                                                    | 知書                              |
| でんさい管理者/担当者ID       追加         現在、利用者IDで使用できるでんさいでの00000ABCD00       りません。         000000ABCD10       12345at         000000ABCD10       担当者         (注) 7ルファイット文字、作文字、作数字、形数にに注意ください、         (注) 7ルファイット文字、作文字、作数字、形数にに注意ください、         (注) 7ルシアイット文字、小文字、修理者/担当者(担当者)(注意)(注意)         (注) 7ルシアイット文字、小文字、新数にに注意ください、         (注) 7ルシアイット文字、小文字、新数にに注意ください。         (注) 7ルシアイット文字、小文字、新数にに注意ください。         (注) 7ルシアイット文字、小文字、新数にに注意ください。         (注) 7レクライット文字、小文字、新数にに注意ください。         (注) 7レクライット文字、小文字、新数にに注意ください。         (注) 7レクライット文字、小文字、新数になららないよう通知な業型をお願いたもうない。 | x 7-K<br>0 c d e<br>7 8 9 0<br> |
| 「でんさいネット権限情報の設定                                                                                                    | i.                              |
|                                                                                                    |                                 |
| この利用者 I D と、でんさいネットの管理者/担当者 I D の紐付けを設定します。<br>なお、複数のでんさい管理者/担当者 I Dを設定した場合は、でんさいネットへ遷移する際にいずれかの I D を選択可能となります。<br>ブルダウンよりでんさい管理者/担当者 I Dを選択後、「追加」ボタンを押してください。<br>登録したでんさい管理者/担当者 I Dを解除する場合は、個別にチェックをして「削除」ボタンを押してください。                                                                                                    |                                 |
| この利用者 I Dと、でんさいネットの管理者/担当者 I Dの紐付けを設定します。<br>なお、複数のでんさい管理者/担当者 I Dを設定した場合は、でんさいネットへ遷移する際にいずれかの I Dを選択可能となります。<br>プルダウンよりでんさい管理者/担当者 I Dを選択後、「追加」ボタンを押してください。<br>登録したでんさい管理者/担当者 I Dを解除する場合は、個別にチェックをして「削除」ボタンを押してください。<br>でんさい管理者/担当者 I D を解除する場合は、個別にチェックをして「削除」ボタンを押してください。                                                                                                    |                                 |
| この利用者 I Dと、でんさいネットの管理者/担当者 I Dの紐付けを設定します。         なお、複数のでんさい管理者/担当者 I Dを設定した場合は、でんさいネットへ遷移する際にいずれかの I Dを選択可能となります。         ブルダウンよりでんさい管理者/担当者 I Dを選択後、「追加」ボタンを押してください。         登録したでんさい管理者/担当者 I Dを解除する場合は、個別にチェックをして「削除」ボタンを押してください。         でんさい管理者/担当者 I D         00000ABCD00 マ         逆加         削除       権限種別         でんさい管理者/担当者 I D                                                                                                    |                                 |
| この利用者 I Dと、でんさいネットの管理者/担当者 I Dの紐付けを設定します。         なお、複数のでんさい管理者/担当者 I Dを設定した場合は、でんさいネットへ遷移する際にいずれかの I Dを選択可能となります。         ブルダウンよりでんさい管理者/担当者 I Dを選択後、「追加」ボタンを押してください。         登録したでんさい管理者/担当者 I Dを解除する場合は、個別にチェックをして「削除」ボタンを押してください。         でんさい管理者/担当者 I D         00000ABCD00 、         逆加         削除       権限種別         でんさい管理者/担当者 I D         00000ABCD00          ごったさい管理者       00000ABCD00                                                                                                    |                                 |
| この利用者 I Dと、でんさいネットの管理者/担当者 I Dの紐付けを設定します。         なお、複数のでんさい管理者/担当者 I Dを設定した場合は、でんさいネットへ速移する際にいずれかの I Dを選択可能となります。         ブルダウンよりでんさい管理者/担当者 I Dを選択後、「追加」ボタンを押してください。         登録したでんさい管理者/担当者 I Dを解除する場合は、個別にチェックをして「削除」ボタンを押してください。         でんさい管理者/担当者 I D         00000ABCD00 、         近如         削除       権限種別         でんさい管理者       00000ABCD00         減加       でんさい管理者/担当者 I D         1       00000ABCD00         減加       でんさい管理者/担当者 I D         1       00000ABCD00         減加       でんさい管理者/担当者 I D                                                       |                                 |

※1つの法人IB【利用者ID】に対して、複数の【でんさい・管理者/担当者ID】をでんさい ネット権限に設定することができますので、その場合には、上記③を繰り返し行ってください。

④ 法人 I Bの契約法人確認暗証番号を入力し、登録ボタンをクリックします。

| 契約法人確認暗証番号の認証が必要で      | す。お間違えないように入力してくた | さい。        |        |
|------------------------|-------------------|------------|--------|
|                        | ••••              | 半角英数字4~12桁 |        |
| 契約法人確認 <b>暗証</b> 番号 必須 | ソフトウェアキーボード       | <b>↓</b>   |        |
|                        |                   |            | 1941 1 |
| キャンセルクリア               | 登録                | >          |        |

⑤ 利用者情報選択画面が表示されます。

| *B    | ANK          | トマト    | 法人1   | (ンタ                       | ーネ          | ットハ  | バンキ    | ング   |             |      |      |     |      | 小   | 標準 [  | × ر    | <b>)</b> ログオフ | 7  |
|-------|--------------|--------|-------|---------------------------|-------------|------|--------|------|-------------|------|------|-----|------|-----|-------|--------|---------------|----|
|       | ۵۲           | ップ     |       | 契約法人情報 利用者・業務<br>変更 登録/変更 |             |      |        |      | ・業務<br>录/変更 | 情報   | 各種照会 |     |      |     |       |        |               |    |
| トップ > | ・ 利用者・       | 業務情報登録 | k/変更  | > 利序                      | 用者情報        | 登録/変 | 更      |      |             |      |      |     |      | 201 | 8年01月 | 30日 11 | 時06分08        | 秒  |
| 利用    | 者情           | 報選択    | 5     |                           |             |      |        |      |             |      |      |     |      |     |       |        | CIBMU5        | 01 |
| 川用者帽  | 「報の登録        | え、または、 | 変更    | を行い                       | \ます。        |      |        |      |             |      |      |     |      |     |       |        |               |    |
| 新しい利  | 用者の登録        | 利用者情報  | の変更   | ಕೂ                        | 他の設定        |      |        |      |             |      |      |     |      |     |       |        |               |    |
| 新し    | い利用者         | の登録    |       |                           |             |      |        |      |             |      |      |     |      |     |       |        |               |    |
| 利用者を  | を新規に登        | 録する場合  | (t、 F | 新規登                       | 録」ボ         | タンを  | 押して    | ください | ,۱,         |      |      |     |      |     | 新     | 規登録    | >             |    |
|       |              |        |       |                           |             |      |        |      |             |      |      |     |      |     |       |        |               |    |
| 新しい利  | 用者の登録        | 利用者情報  | の変更   | その                        | 他の設定        |      |        |      |             |      |      |     |      |     |       |        |               |    |
| 利用    | 者情報0         | )変更    |       |                           |             |      |        |      |             |      |      |     |      |     |       |        |               |    |
| 変更する  | 3利用者を        | 選択してく  | ださい   |                           |             |      |        |      |             |      |      |     |      |     |       |        |               |    |
|       |              |        |       |                           |             | 2    | X      |      | オンライン取引     |      |      |     | イン取引 |     |       | でん     | さい            |    |
|       |              |        |       |                           |             | タイ   | ルワン    | IJΖ  | 収納          |      |      |     |      |     |       |        |               |    |
| 選択    |              |        | 電子    | 剤                         | 事           | ムパス  | タイム    | い納サー | "サービ        |      | 걊    | Ħv  |      | 資金  | 資金    |        |               |    |
| 必須    | 利用者ID        | 利用者名   | 証明    | 中止                        | nd<br>登録    | ワード  | パスコ    | ビス   | C<br>ス<br>累 | 残高器  | 出金明  | 引履  | 資金   | 移動  | 移動    | 管理     | 担当            |    |
|       |              |        | u     |                           |             | -表示  | <br> ド | 封鎖   | 植封鎖         | 魚    | 細照全  | 虚照会 | 伊動   | ア約照 | ア約取   | 者      | 者             |    |
|       |              |        |       |                           |             | ロック  | 認証不    |      |             |      | 24   |     |      | 윩   | 消     |        |               |    |
| 0     | 000001       | 経理管理者  | 0     | -                         | -           | -    | 可<br>- | -    | -           | 0    | 0    | 0   | 0    | 0   | 0     | 0      | ×             |    |
|       |              |        |       |                           |             |      |        |      |             | -    | -    |     | -    |     |       |        |               |    |
| 利用者   | <b>情報</b> 役更 | ・登録抹消  | 1     |                           | an les vice |      | »      |      | m           |      |      |     |      |     |       |        |               | _  |
| 利用者们  | 肩報を変更        | する場合は  | 、利用   | 首情報:                      | 選択後(        | こ「変」 | 史」ボ    | タンを打 | 申してく        | 、たさい | ۱,   |     |      |     |       | 変更     | >             |    |
|       |              |        |       |                           |             |      |        |      |             |      |      |     |      |     |       |        | ۹ 10          | 0% |

法人 I B 【利用者 I D:000001】に『でんさい管理者』のでんさいネット権限が設定できている(でん さい管理者が「○」になっている)ことを確認できます。

### 手順3-2 既存の法人IB【利用者ID】へのでんさいネット権限の設定

~~~ 《例》法人IB【利用者ID:00003】に『でんさい担当者』の権限を設定する場合 ~~~

① 利用者情報選択画面で、『でんさい担当者』の権限を設定する法人 I B 【利用者 I D】の「選択」をチ ェックし、変更ボタンをクリックします。

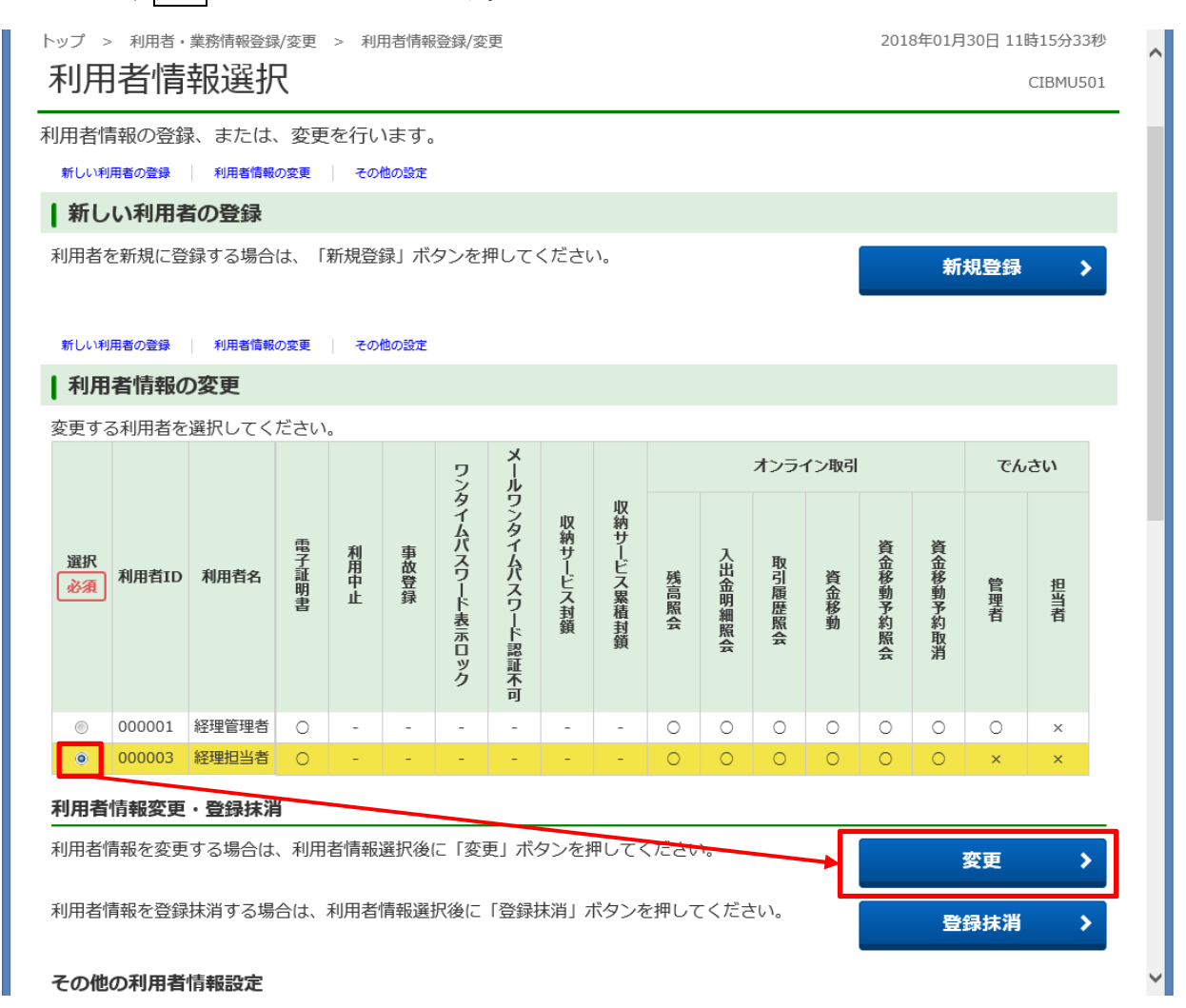

② 利用者情報変更画面が表示されます。

| <b>企 トップ</b>                                                                                | 契約法人情報<br>変更  | 各種照会 |                       |  |  |  |  |  |  |  |
|---------------------------------------------------------------------------------------------|---------------|------|-----------------------|--|--|--|--|--|--|--|
| トップ > 利用者・業務情報登録/変更 > 利<br>1日 老 信 記 亦 百                                                     | 问用者情報登録/変更    |      | 2018年01月30日 11時17分07秒 |  |  |  |  |  |  |  |
| ハリハコ H H H K 久 欠     CLEMUSUS       利用者情報の変更をします。        変更する利用者の各種情報を入力して、「変更」ボタンを押してください。 |               |      |                       |  |  |  |  |  |  |  |
| ↓利用者情報の設定 利用者情報                                                                             |               |      |                       |  |  |  |  |  |  |  |
| ー<br>利用者名(半角力ナ英数)、利用者名(淵                                                                    | 漢字)を入力してください。 |      |                       |  |  |  |  |  |  |  |
| 利用者ID                                                                                       | 000003        |      |                       |  |  |  |  |  |  |  |
| 利用者名(半角カナ英数) 必須                                                                             | ケイリタントウシヤ     |      | 半角力士英数48文字以内          |  |  |  |  |  |  |  |
| 利用者名 (漢字)                                                                                   | 経理担当者         |      | 全角48文字以内              |  |  |  |  |  |  |  |

③ 画面を下にスクロールし、でんさいネット権限情報で、現在変更中の法人IB【利用者ID】でご使用になる【でんさい・管理者/担当者ID】を選択し、追加ボタンをクリックします。<u>※別の法人IB【利用者ID】でご使用中の【でんさい・管理者/担当者ID】をでんさいネット権限に設定することはでき</u>ません。

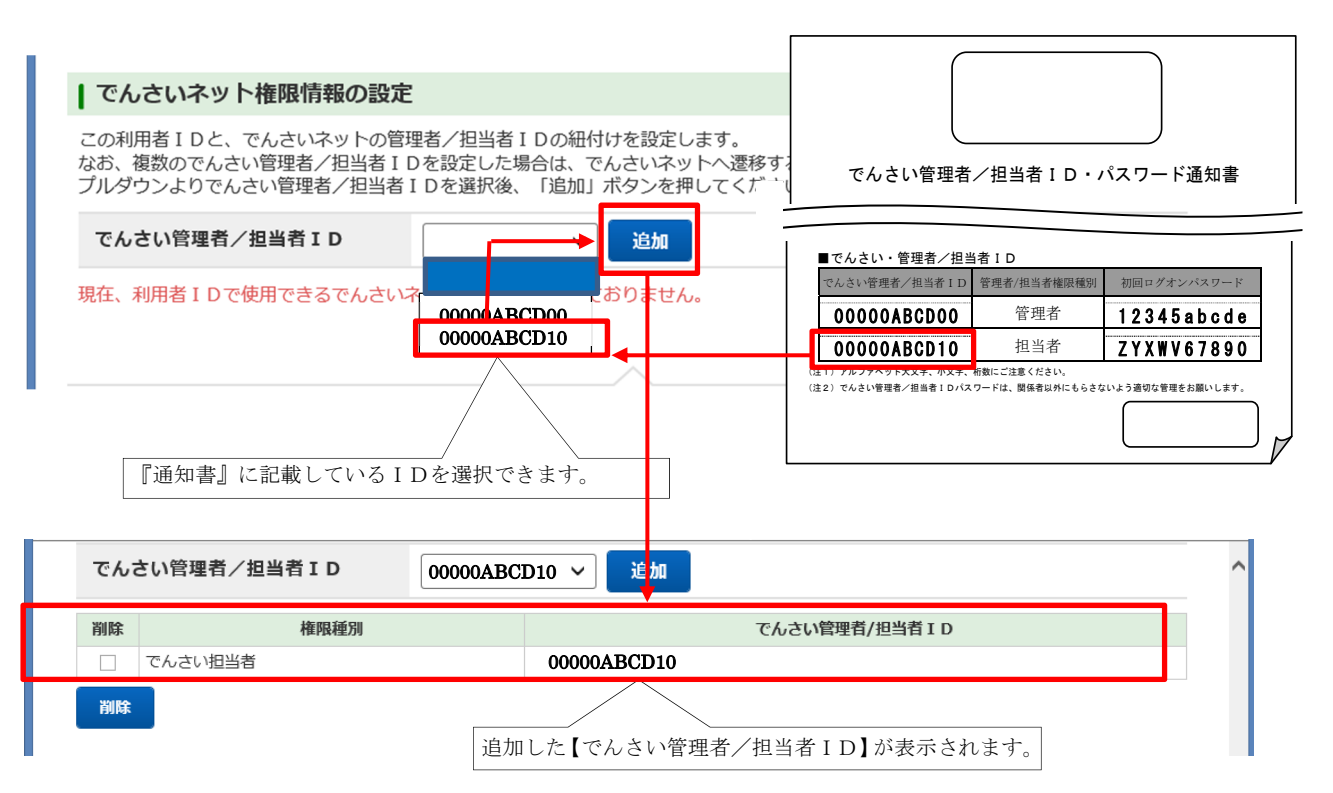

- ※1つの法人IB【利用者ID】に対して、複数の【でんさい・管理者/担当者ID】をでんさいネット権限に設定することができますので、その場合には、上記③を繰り返し行ってください。
- ④ 法人 I Bの契約法人確認暗証番号を入力し、変更ボタンをクリックします。

| 契約法人確認暗証番号の認証が必要 | です。お間違えないように入力してく                              | ださい。        |    |
|------------------|------------------------------------------------|-------------|----|
| 契約法人確認暗証番号 必須    | <ul> <li>・・・・・</li> <li>ソフトウェアキーボード</li> </ul> | 半角英数字4~12桁  | +  |
| キャンセル クリア        | · · · · · · · · · · · · · · · · · · ·          | <b>&gt;</b> | Ħ⊂ |
|                  | 发史                                             |             |    |

⑤ 利用者情報選択画面が表示されます。

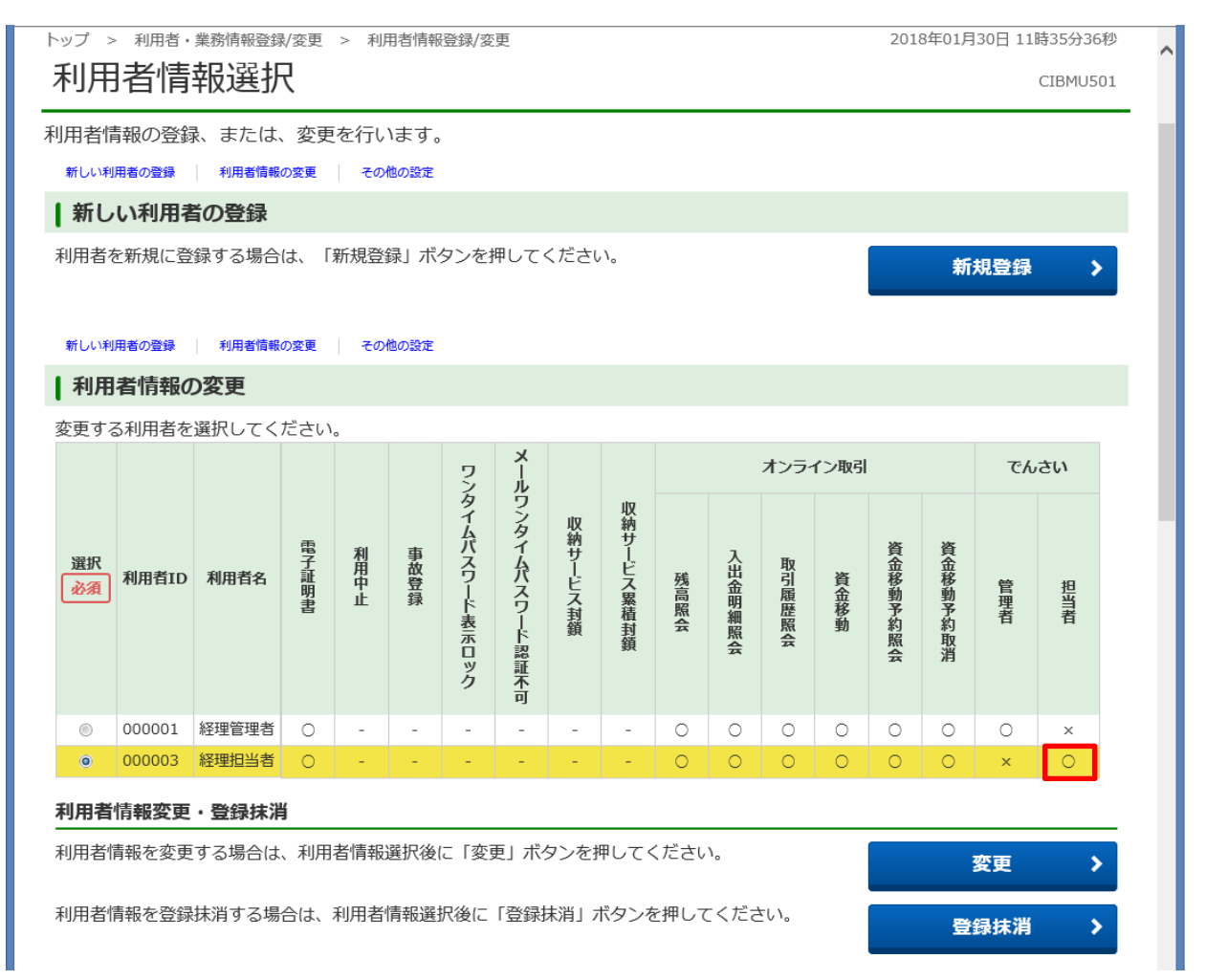

法人 I B 【利用者 I D:000003】に『でんさい担当者』のでんさいネット権限が設定できている(でん さい担当者が「○」になっている)ことが確認できます。

以上で、【手順3 法人 IB 【利用者 ID】への『でんさいネット権限』の設定】は完了です。

## 手順4 でんさいネットサービスの初回ログオン時の利用者情報登録

手順3で『でんさいネット権限』を設定した法人 I Bの【利用者 I D】に、トマト・でんさいネットサービスにログオンするための、利用者情報を登録します。

 トマト銀行のホームページの「法人のお客さま」をクリックし、「法人インターネットバンキングログ オン」をクリックします。

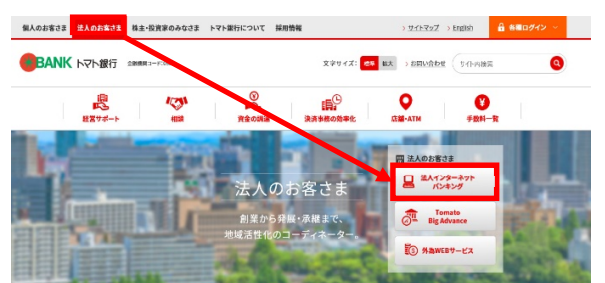

② 法人インターネットバンキングサービスの画面で、【利用者ログオン】から法人 I Bにログオンします。

|                                                                            | 個人のお客さま             | 法人のお客さま                  | トマト銀行について                 | 株主・投資家のみなさま         | 採用情報                                  |
|----------------------------------------------------------------------------|---------------------|--------------------------|---------------------------|---------------------|---------------------------------------|
| 法人のお客さま > 経営のお手伝い >                                                        | 法人インターネットバンキ        | ングサービス                   | <ul> <li>音声読み。</li> </ul> | Lificour 🔹          | このページを音声で聴く                           |
| ▲ 資金の調達 ・                                                                  | 法人インタ               | ーネットバン                   | キングサービ                    | ス                   | インターネットのご利用                           |
| ○ 資金の運用 ・                                                                  |                     |                          | ha di si falma sa         | K.A. 4              | 法人インターネット<br>パンキングログオン                |
| Line 経営のお手伝い O                                                             | 【こ注意】イ<br>要なお知らせ    | ンターネットハン<br>です。          | キンクこ利用の                   | 重へまらき               | <ul> <li>サービスのご案内</li> </ul>          |
| 企業のライフサイクルに応じた今彩な<br>ソリューションをご希望のお客さま                                      | ▲ インター<br>書にご注      | ネットバンキング<br>意ください!       | の不正利用による                  | る不正送金被              | ▶個人のお客さまはこちら                          |
| <ul> <li>コンサルティングサービス</li> <li>経営に独立つ情報を入手したいお客さ</li> </ul>                | >>詳しくはこれ<br>インター    | ら<br>ネットバンキング            | の情報を盗み取                   | ろうとする犯              | ・外海WEBサービス                            |
| ま<br>・ 経営に関する付加価値サービス                                                      | # 詳にこ注:<br>>>詳しくはこち | 蔵くたさい!<br><sup>35</sup>  |                           |                     |                                       |
| のご案内<br><ul> <li>トマト外為#EBサービス</li> <li>経営自己診断システム</li> </ul>               |                     | 【重羽                      | 要】                        |                     | ▶ 店舗 · ATM                            |
| <ul> <li>18002証取得支援サービス</li> <li>ブライバシーマーク取得支援サ</li> </ul>                 | ▲ 法人イン              | ターネットバンキ                 | シグ補償制度に                   | ວນຽ                 | ✓ 金利情報                                |
| <ul> <li>ービス</li> <li>・売上債権保証サービス</li> <li>・リース紹介サービス</li> </ul>           | ≫難しくはこれ             | 6                        |                           |                     | 0 手数料一覧                               |
| <ul> <li>         ・         ・         ・</li></ul>                          | ログオン                |                          |                           |                     | <ul> <li>② よくあるご質問</li> </ul>         |
| <ul> <li>Pay-easy (ペイジー)<br/>税金・各種料金払込みサービス</li> </ul>                     | 契約法人口               | 管理者の方<br>行なう画面           | が、利用者の登録や限度額<br>です。       | の設定などを              | 💟 お問い合わせ                              |
| <ul> <li>Pay-easy(ペイジー)<br/>収納サービス・ダイレクト方式</li> <li>でんさいネットサービス</li> </ul> | [管理者月               | 月] ●初めて口<br>または電子        | グオンする場合、<br>証明書を再発行した場合   | , 契約法人<br>, 電子証明書取得 | 第5日トマト日日<br>カレンダー写真コンテスト<br>と、これ日日日日日 |
| 🐴 相談する 🔹                                                                   |                     | <b>登録式</b> 1た5           | 印用表の方抗 据込・歴会              | などの実践の              | 第7日トマト銀行<br>カレンダー写真コンテスト              |
|                                                                            | 利用者ログ               | オン<br>すな<br>すな<br>で<br>つ | う画面です。<br>ジオンする場合、        | ▶利用者                | インターネット<br>バンキングを                     |
|                                                                            |                     | または「また」                  | 証明書を再発行した場合               | 電子証明書取得             | ご注意くださり。全面部行は含                        |

(注)はじめて法人 I Bにログオンした場合には、利用者開通確認画面が表示されますので、各項目に入力し、次へボタンをクリックします。

| 利田老問洛萨司                                                                                                    |                                                                                                    | 2018年01月30日 11時53分52                                                                                       | 秒                   |
|----------------------------------------------------------------------------------------------------|----------------------------------------------------------------------------------------------------|----------------------------------------------------------------------------------------------------|---------------------|
| ™旧田畑唯応                                                                                                    |                                                                                                    | CIBMU20                                                                                                    | 5                   |
| 」用者暗証番号等を変更して、「                                                                                                    | 「次へ」ボタンを押してくださ                                                                                                    | 5U1°                                                                                                    | - 11                |
| 川用者名                                                                                                    |                                                                                                    |                                                                                                    | - 11                |
| 登録されている利用者名                                                                                                    | 経 ◆現在の利用者暗証者<br>現在ログオン中の                                                                                                    | <b>番号</b><br>)注人IR【利田考ID】に対して - 契約注人さま                                                                     |                     |
| 用者暗証番号                                                                                                    | があらかじめ設定                                                                                                    | こしている暗証番号を入力します。                                                                                           | - 11                |
| 川者暗証番号は、ログオンする際に                                                                                                    | こ入力する暗証                                                                                                    |                                                                                                    |                     |
| _                                                                                                    | •••••                                                                                                    | 半角英数字4~12桁                                                                                                 |                     |
| 現在の利用者暗証番号 必須                                                                                                    | ソフトウェアキーボード                                                                                                    | s ————————————————————————————————————                                                                     |                     |
|                                                                                                    |                                                                                                    | 半角英数字4~12桁                                                                                                 | _                   |
|                                                                                                    | 確認のため声した                                                                                                    |                                                                                                    | жа <u>т</u> , т. т. |
| 新しい利用者暗証番号 必須                                                                                                    | •••••                                                                                                    | <ul> <li>ロクオン中の【利用者1D】で使用する暗証番号</li> <li>4~12桁の半角英数字(英字の小文字・大文字)</li> </ul>                                | を人刀しま⁺<br>は区別しま⁺    |
|                                                                                                    | ソフトウェアキーボード                                                                                                    | ÷ +                                                                                                    |                     |
|                                                                                                    | ●理在の利田                                                                                                    | 者確認暗証委号                                                                                                    | ~                   |
|                                                                                                    | 現在ログオ                                                                                                    | トン中の法人IB【利用者ID】に対して、契約法人さま                                                                                 | -                   |
| 川田有唯認咱証番与は、取りを美行9                                                                                                    | うる際にムローかめらかし                                                                                                    | ~の設定している確認暗証番芳を八刀します。                                                                                      |                     |
| 現在の利用者確認暗証番                                                                                                    | •••••                                                                                                    | 半角英数字4~12桁                                                                                                 |                     |
| 号 2013年                                                                                                    | ソフトウェアキーボード                                                                                                    | c                                                                                                    |                     |
|                                                                                                    | •••••                                                                                                    | 半角英数字4~12桁                                                                                                 |                     |
| 新しい利用者確認暗証番                                                                                                    | 確認のため再入力してくださ                                                                                                    | :U\o                                                                                                    |                     |
| 号                                                                                                    | •••••                                                                                                    | 半角央数子4~12桁                                                                                                 |                     |
|                                                                                                    |                                                                                                    |                                                                                                    |                     |
| <b>◆</b> 新                                                                                                    | <b>うしい利用者確認暗証番号</b><br>ガオン由の【利田考ID】でん                                                                                                    | 毎日する確認時証悉号を入力!ます 闖<                                                                                        |                     |
| ●新<br>□□<br>1田者Fメールアドレフ                                                                                                    | <b>fしい利用者確認暗証番号</b><br>ダオン中の【利用者 I D】で<br>~1 2 桁の半角英数字(英音                                                                                                    | 使用する確認暗証番号を入力します。<br>字の小文字・大文字は区別します。)                                                                     | -                   |
| ●新<br>ロ<br>4<br>月用者Eメールアドレス (録されたメールアドレスは、ご連絡                                                                                                    | <b>「しい利用者確認暗証番号</b><br>☆オン中の【利用者ID】で<br>~12桁の半角英数字(英章<br>番項をお知らせするために利用(                                                                                                    | 使用する確認暗証番号を入力します。<br>字の小文字・大文字は区別します。)<br>                                                                 |                     |
| ●新<br>□□<br>4<br>3<br>録されたメールアドレスは、ご連約<br>現在の利用者Eメールアドレス                                                                                                    | <b>「しい利用者確認暗証番号</b><br>ビグオン中の【利用者 I D】で<br>~ 1 2 桁の半角英数字(英音                                                                                                    | 使用する確認暗証番号を入力します。<br>字の小文字・大文字は区別します。)<br>いたします。                                                           |                     |
| <ul> <li>●新<br/>□□<br/>4</li> <li>●新<br/>□□<br/>4</li> <li>○</li> <li>○</li></ul>                                                                                                    | <b>「しい利用者確認暗証番号</b><br>ダオン中の【利用者 I D】で<br>~12桁の半角英数字(英音<br>審項をお知らせするために利用(<br>bbb@ccc.co.jp                                                                                                    | 使用する確認暗証番号を入力します。<br>字の小文字・大文字は区別します。)<br>いたします。<br>半角英数字記号64文字以内                                          |                     |
| <ul> <li>●新<br/>□□<br/>4</li> <li>●新<br/>□□<br/>4</li> <li>●新<br/>□□<br/>4</li> <li>●新<br/>□□<br/>4</li> <li>●新<br/>□□<br/>4</li> <li>●新<br/>□□<br/>4</li> <li>●新<br/>□□<br/>4</li> <li>●<br/>5<br/>10</li> <li>■<br/>5<br/>10</li> <li>■<br/>10</li> <li>■<br/>10</li> <li>■<br/>10</li></ul> | <ul> <li> <b>しい利用者確認暗証番号</b><br/>ダオン中の【利用者 I D】で<br/>~1 2 桁の半角英数字(英<sup>cs</sup>)</li></ul>                                                                                                    | 使用する確認暗証番号を入力します。<br>字の小文字・大文字は区別します。)<br>いたします。<br>半角英数字記号64文字以内<br>い。                                    | -                   |
| <ul> <li>●新<br/>□□<br/>4</li> <li>録されたメールアドレスは、ご連絡</li> <li>現在の利用者Eメールアドレス</li> <li>新しい利用者Eメールアドレス</li> </ul>                                                                                                    | iしい利用者確認暗証番号<br>ダオン中の【利用者 I D】で<br>~12桁の半角英数字(英 <sup>4</sup><br>審 項をお知らせするために利用<br>bbb@ccc.co.jp<br>確認のため再入力してください                                                                                                    | 使用する確認暗証番号を入力します。<br>字の小文字・大文字は区別します。)<br>いたします。<br>*角英数字記号64文字以内<br>い。<br>*角英数字記号64文字以内                   |                     |
| ●新<br>四<br>4<br>3月間者Eメールアドレスは、ご連絡<br>録されたメールアドレスは、ご連絡<br>現在の利用者Eメールアドレス<br>新しい利用者Eメールアドレス                                                                                                    | <ul> <li>はい利用者確認暗証番号</li> <li>ダオン中の【利用者 I D】でイ</li> <li>~12桁の半角英数字(英学)</li> <li>審事項をお知らせするために利用(</li> <li>bbb@ccc.co.jp</li> <li>確認のため再入力してください</li> </ul>                                                                 | 使用する確認暗証番号を入力します。<br>字の小文字・大文字は区別します。)<br>いたします。<br>*角英数字記号64文字以内<br>い。<br>*角英数字記号64文字以内                   |                     |
| <ul> <li>●新<br/>□□<br/>4</li> <li>●新<br/>□□<br/>4</li> <li>○<br/>録されたメールアドレスは、ご連絡</li> <li>現在の利用者Eメールアドレス</li> <li>新しい利用者Eメールアドレス</li> </ul>                                                                                                    | <b>i しい利用者確認暗証番号</b><br>i グオン中の【利用者 I D】で<br>· ~ 1 2 桁の半角英数字(英<br>· ~ 1 2 桁の半角英数字(英<br>· · · · · · · · · · · · · · · · · · ·                                                                                               | 使用する確認暗証番号を入力します。<br>字の小文字・大文字は区別します。)<br>いたします。<br>**角英数字記号64文字以内<br>い。<br>*角英数字記号64文字以内                  |                     |
| <ul> <li>●新<br/>□<br/>□<br/>4</li> <li>録されたメールアドレスは、ご連絡</li> <li>現在の利用者Eメールアドレス</li> <li>新しい利用者Eメールアドレス</li> </ul>                                                                                                    | <ul> <li>はい利用者確認暗証番号</li> <li>ダオン中の【利用者 I D】でイ</li> <li>~12桁の半角英数字(英*</li> <li>審事項をお知らせするために利用(</li> <li>bbb@ccc.co.jp</li> <li>確認のため再入力してくださく</li> </ul>                                                                  | 使用する確認暗証番号を入力します。<br>字の小文字・大文字は区別します。)<br>いたします。<br>**角英数字記号64文字以内<br>い。<br>**角英数字記号64文字以内                 |                     |
| <ul> <li>● 新<br/>□<br/>4</li> <li>3</li> <li>3</li> <li>3</li> <li>4</li> <li>4</li> <li>4</li> <li>3</li> <li>3</li> <li>4</li> <li>4</li> <li< td=""><td>iしい利用者確認暗証番号<br/>d グオン中の【利用者 I D】で付<br/>~ 1 2 桁の半角英数字(英<sup>ce</sup><br/>aspace お知らせするために利用(<br/>bbb@ccc.co.jp<br/>確認のため再入力してくださ<br/>アドレス<br/>I B【利用者 I D】に対して</td><td>使用する確認暗証番号を入力します。<br/>字の小文字・大文字は区別します。)<br/>いたします。<br/>*角英数字記号64文字以内<br/>い。<br/>*角英数字記号64文字以内<br/>C、契約法人さまがあらかじめ</td><td></td></li<></ul>                                                                                                    | iしい利用者確認暗証番号<br>d グオン中の【利用者 I D】で付<br>~ 1 2 桁の半角英数字(英 <sup>ce</sup><br>aspace お知らせするために利用(<br>bbb@ccc.co.jp<br>確認のため再入力してくださ<br>アドレス<br>I B【利用者 I D】に対して                                                                   | 使用する確認暗証番号を入力します。<br>字の小文字・大文字は区別します。)<br>いたします。<br>*角英数字記号64文字以内<br>い。<br>*角英数字記号64文字以内<br>C、契約法人さまがあらかじめ |                     |
| <ul> <li>●新<br/>四<br/>4</li> <li>●新<br/>四<br/>4</li> <li>●<br/>録<br/>は<br/>か<br/>り<br/>ア</li> <li>●<br/>録<br/>さ<br/>れたメールアドレスは、ご連編</li> <li>毎<br/>現在の利用者Eメールアドレス</li> <li>●<br/>新しい利用者Eメールアドレス</li> <li>●<br/>分現在の利用者Eメールアドレス</li> <li>●<br/>の<br/>り<br/>ア</li> <li>●<br/>の<br/>日<br/>の<br/>し<br/>い<br/>利用者Eメールアドレス</li> <li>●<br/>の<br/>り<br/>ア</li> </ul>                                                                                                    | <ul> <li>i しい利用者確認暗証番号</li> <li>i グオン中の【利用者 I D】で付</li> <li>· 1 2 桁の半角英数字(英学)</li> <li>審事項をお知らせするために利用(</li> <li>bbb@ccc.co.jp</li> <li>確認のため再入力してください</li> <li>アドレス</li> <li>I B【利用者 I D】に対して<br/>アドレスが表示されます。</li> </ul> | 使用する確認暗証番号を入力します。<br>字の小文字・大文字は区別します。)<br>いたします。<br>*A ページト部<br>C、契約法人さまがあらかじめ                             | Β~                  |

③ トップ画面に遷移するので、「でんさい その他」をクリックします。

|                           |                                |                          |               | _                 |                                                |
|---------------------------|--------------------------------|--------------------------|---------------|-------------------|------------------------------------------------|
| (⇐) (⇐) (⇐) https://www3. | suitebank3-test.finemax.net/IB | 🏳 👻 🔒 Hitachi, Ltd. [JP] | C 🥝 hマh銀行     | ×                 | 前大日                                            |
| ファイル(E) 編集(E) 表示(V        | ) お気に入り( <u>A</u> ) ツール(工) ヘル  | プ( <u>H</u> )            | × 1           |                   |                                                |
| 🔤 🚖 🕘 トマト銀行 : 個人のお客さ      | ま 🧃 次世代個人IB 🧃 次世代法             | 人IB(利用者) 🧧 次世代           | 法人(管理者) 🍈 📩 🔻 | <u> </u>          | !) ▼ セーフティ( <u>S</u> ) ▼ ツール( <u>O</u> ) ▼ 🔞 ▼ |
| <b>BANK</b>               | トマト法人インター                      | ネットバンキンク                 | 1             | 小本                | <u>標準</u> 大 <b>○</b> ログオフ                      |
| ፞፞ዀ፝፞፞トップ                 | 残高照会<br>入出金明細照会                | 資金移動                     | 税金各種料金<br>払込み | 利用者情報<br>変更       | でんさい<br>その他                                    |
| 利用者トッ                     | ップページ                          |                          |               | 2018 <sup>4</sup> | ₱01月30日 12時09分19秒<br>CIBMU206                  |

④ でんさいネットサービスご利用確認画面で、「次へ」ボタンをクリックします。

| BANK                                                                  | トマト法人インターネ                                                                                                    | ットバンキンク                           | ,                                                | 小標準                                                              | 大 し ログオフ                                          | ^ |
|-----------------------------------------------------------------------|----------------------------------------------------------------------------------------------------|-----------------------------------|--------------------------------------------------|------------------------------------------------------------------|---------------------------------------------------|---|
| ፞ዀዞップ                                                                 | 残高照会<br>入出金明細照会                                                                                                    | 資金移動                              | 税金各種料金<br>払込み                                    | 利用者情報<br>変更                                                      | でんさい<br>その他                                       |   |
| トップ > でんさいそ                                                           | co他 > でんさいネット<br>ネットサービス                                                                                                    | 、ご利用確認                            | 刃                                                | 2018年01                                                          | 月30日 12時10分55秒<br>CIBMV501                        |   |
| でんさいネットサー<br>その他のサービス<br>でんさいネットサー                                    | ービスをご利用になります<br>をご利用になる場合、別フ<br>ービスをご利用になる場合                                                                                                    | と当画面からはそ<br>ブラウザを起動して<br>は、「次へ」ボタ | その他のサービスがごれ<br>こログオンしてください<br>タンを押してください。        | 別用できなくなります<br>い。                                                 | 0                                                 |   |
| キャンセル                                                                 |                                                                                                    | *                                 | ~ →                                              |                                                                  |                                                   |   |
|                                                                       |                                                                                                    |                                   |                                                  |                                                                  |                                                   |   |
| (注) パソコ<br>この場合                                                       | コンの設定により「†<br>たは、 <mark>はい</mark> ボタン3                                                                                                    | マキュリティの<br>または <mark>OK</mark> ボ  | の警告」画面が表<br>タンをクリックし                             | ーーーーーーー<br>示される場合が<br>シます。                                       | あります。                                             | , |
| <b>セキュリティのそう</b><br>それ<br>後<br>した<br>した<br>よみ<br>した<br>よみ<br>した<br>よみ | <ul> <li>第告</li> <li>キュリティで保護された接続から保護されてい<br/>たしています。送信する情報紙は、Web 上のほ<br/>取られる可能性があります。</li> <li>行しますか?</li> <li>今後、この警告を表示しないの</li> <li>ばい公</li> <li>(いいえい)</li> </ul> | 区<br>ない特続へ変更し<br>かのユーザーに読         | セキュリティの警告<br>せキュリティ<br>このサイトと<br>とはありませ<br>□今後、こ | で保護された接続でページを表示し<br>取り交わず情報は Web 上のだれか<br>ん。<br>の警告を表示しないの<br>OK | 区<br>いようとしています。<br>いらも読み取られるこ<br>詳細情報( <u>M</u> ) |   |

~~~ 法人 I Bは自動的にログオフします。 ~~~

~~~ トマト・でんさいネットサービスに自動的にログオンします。 ~~~

| 5 問い<br>フリーニ | 合わせは、トマト銀行お客さる<br>コール0120-98-1312 または                                         | さいサービス<br>まサポートセンター<br>086-221-1257(通話料有料) |                                | 文字サイズ変更小           | 中 大 <mark>ログオフ</mark>      | <u></u> |
|--------------|-------------------------------------------------------------------------------|--------------------------------------------|--------------------------------|--------------------|----------------------------|---------|
| (受付)         | 時間 銀行営業日の9時~17                                                                | 時 30分)<br>管理者/担当者一覧画面                      |                                |                    | DDATT51 BS01 R             |         |
| でんき          | い管理者/担当者IDを選択し、                                                               | 選択ボタンを押すとログオン出来ます                          | す。でんさい管理者/相当者のを選               | 根し、口座情報表示ボタンを押すと、  |                            |         |
| 選択し:<br>再度口  | たでんさい管理者/担当者IDでしたでんさい管理者/担当者IDの<br>Iグオンする場合は、法人向けイン                           | e)全ての決済ロ座情報がポップアップ<br>ノターネットバンキングのログオンか    | プで表示されます。ログオンしない場合<br>ら開始ください。 | 合は、閉じるボタンを押してください。 | ,                          |         |
| _            |                                                                               |                                            |                                |                    |                            |         |
| ■ でん         | しさい利用者情報<br>い利用者報号                                                            | 00000ABCD                                  |                                |                    |                            |         |
| 法人名          | 名/個人事業者名                                                                      | 株式会社トマト                                    |                                |                    |                            |         |
|              |                                                                               |                                            |                                |                    |                            |         |
| -<br>        | しさい管理者/担当者一覧                                                                  |                                            |                                |                    |                            |         |
| <b>0</b> 76  | しさい管理者/担当者一覧<br>でんさい管理者/担当者ID                                                 | でんさい管理者/担当者種別                              | 支店名                            | 口座種別               | 口座番号                       |         |
| ∎ <i>С</i> А | <ul> <li>たさい管理者/担当者一覧</li> <li>でんさい管理者/担当者ID</li> <li>000000ABCD00</li> </ul> | でんさい管理者/担当者種別<br>でんさい管理者                   | 支店名<br>本店営業部<br>本店営業部          | 口座種別<br>当座<br>普通   | 口座番号<br>1234567<br>1122334 |         |

⑤ 法人 I Bにログオンした際の【利用者 I D】で、はじめてトマト・でんさいネットサービスにログオンしている場合には、でんさい管理者(担当者)初回ログオンパスワード変更画面が表示されます。

<u>※ 初回ログオンパスワード変更をすでに完了している場合には表示されません。</u>

| 〔前後のパスワード<br><をクリックします                                                                                     | と連絡先を入力し<br>。                                                                                                    | →、利用者情報登録                                                                                                    |
|----------------------------------------------------------------------------------------------------|----------------------------------------------------------------------------------------------------|----------------------------------------------------------------------------------------------------|
| ~~~ 『でんさ                                                                                                   | い管理者』の場合                                                                                                    | でんさい管理者/担当者 I D・パスワード通知書                                                                                                    |
| BANK トマト・でんさ<br>お問い合わせは、トマト銀行あ客さます<br>フリーコー/0120-98-1312 また」1000<br>《受付時間 銀行営業日ののサー17時<br>でんさい管理者 刀回ログオンパス | ハネットサービス<br>ポートセンター<br>→201-1027(通経料布料)<br>30分)<br>フード変更画面                                                                                                    | マンデサイ     ■でんさい・管理者/担当者ID       マんさい・管理者/担当者ID     管理者/担当者IB       マんさい・管理者/担当者ID     管理者/担当者IB       ロロロクオンバスワード     12345abcde       00000AD0D10     管理者       12345abcde     担当者       00000AD0D18     担当者       2YXWV67890                                                                                                    |
| 「パスワード変更」「連絡先情報」を入力し<br>パスワード変更 (必須)                                                                       | て「利用者情報登録」ボタンを押してく                                                                                                    | (10) / 10/2/17/27 / 10/27 / 10/27 / |
| 現在のバスワード                                                                                                   |                                                                                                    | 、ワトウ・アキーボード                                                                                                    |
| 新しいバスワード                                                                                                   | 7                                                                                                    | ──【新しいパスワード】(必須)</td                                                                                                    |
| 新しいバスワード(確認)                                                                                               |                                                                                                    |                                                                                                    |
| ▋ 連絡先情報                                                                                                    |                                                                                                    | ます。(8~10桁の半角英数子混在(英子の小乂子・大乂子は区別しま                                                                                                    |
| Eメールアドレス1 <mark>(必須)</mark>                                                                                | bbb@bbb.ne.jp<br>メール通知先のEメー                                                                                                    | 【Eメールアドレス1】(必須)                                                                                                    |
| Eメールアドレス1(確認) <mark>(必須)</mark>                                                                            | bbb@bbb. ne. jp                                                                                                    | <sup>▲</sup> ログオン中の【でんさい・管理者/担当者 I D】で「でんさい」取引に関                                                                                                    |
| Eメールアドレス2                                                                                                  | 7                                                                                                    | 知らせを受けるEメールアドレスを入力します。                                                                                                    |
| Eメールアドレス2(確認)                                                                                              |                                                                                                    | ※「法人IB」取引に関するお知らせを受けるEメールアドレスと同じ場合。                                                                                                    |
| Eメールアドレス3                                                                                                  |                                                                                                    | 定が必要です。                                                                                                    |
|                                                                                                    |                                                                                                    |                                                                                                    |
| Eメールアドレス3(確認)                                                                                              |                                                                                                    |                                                                                                    |
| モメールアドレス3(確認)                                                                                              |                                                                                                    | フレノ ビレハティー・ドレクニアレノ ビレクリー (正急)                                                                                                    |
| Eメールアドレス30雑誌20<br>電話番号                                                                                     | 【Eメール<br>ログオ                                                                                                    | ヤン中の【でんさい・管理者/相当者ID】で「でんさい」取引に関するお知らせ                                                                                                    |
| Eメールアドレス30mmE22)<br>電話番号<br>FAX番号                                                                          | L [Eメー]<br>ハイフ ログオ<br>受ける                                                                                                    | オン中の【でんさい・管理者/担当者 I D】で「でんさい」取引に関するお知らせ<br>5 E メールアドレスを複数設定する場合に入力します。                                                                                                    |
| Eメールアドレス30mmE2)<br>電話番号<br>FAX番号                                                                           | 「<br>「<br>「<br>「<br>「<br>「<br>」<br>「<br>」<br>「<br>」<br>「<br>」<br>「<br>」<br>「<br>」<br>「<br>」<br>」<br>「<br>」<br>「<br>」<br>「<br>」<br>「<br>」<br>「<br>」<br>「<br>」<br>「<br>」<br>「<br>」<br>「<br>」<br>「<br>」<br>「<br>」<br>」<br>」<br>「<br>」<br>」 | オン中の【でんさい・管理者/担当者 I D】で「でんさい」取引に関するお知らも<br>5 E メールアドレスを複数設定する場合に入力します。                                                                                                    |

⑥ 「でんさい管理者(担当者)ステータス画面」が表示され、「でんさい」の各種サービスをご利用いた だけるようになります。

| ドッパージ     熊安果林5     国住住住住来林5     ユーツ信理       でんさい管理者ステータス画面       2015年11月02日 月曜日<br>株式会社あいうえお商事       新回口グガン日時 2015年10月12日 16時07分00秒<br>20回口グガン日時 2015年10月12日 16時07分00秒<br>20回口グガン日時 2015年10月12日 16時07分06秒     (その)       夏回回口グガン日時 2015年10月12日 16時07分06秒     (その)       夏回回口グガン日時 2015年10月12日 16時07分06秒     (その)       夏回回口グガン日時 2015年10月12日 16時07分06秒     (その)       夏回回口グガン日時 2015年10月12日 16時07分06秒     (その)       夏回回口グガン日時 2015年10月12日 16時07分06秒     (その)       夏回回口グガン日時 2015年10月12日 16時07分06秒     (その)       夏回回口グガン日時 2015年10月12日 16時07分06秒     (その)       夏回回口グガン日時 2015年10月12日 16時07分06秒     (その)       夏回回口グガン日時 2015年10月12日 16時07分06秒     (日)       夏回回口グガン日時 2015年10月12日 16時07分06秒     (その)       夏夏日     (2015年10月12日 16時07分06秒)       「「「」」」」」     (日)       「「」」」     (日)       「」」」     (日)       「」」」     (日)       「」」」     (日)       「」」」     (日)       「」」」     (日)       「」」」     (日)       「」」」     (日)       「」」」     (日)       「」」」     (日)       「」」」     (日)       「」」」     (日)       「」」」     (日)       「」」」     (日)       「」」」     (日)       「」」」 <t< th=""><th>CDATT345201R      DDATT345201R      @timmatchark.co.jp  2015年11月02日</th></t<>                                                                                                    | CDATT345201R      DDATT345201R      @timmatchark.co.jp  2015年11月02日 |
|----------------------------------------------------------------------------------------------------|---------------------------------------------------------------------|
| でんさい管理者ステークス画面         2015年11月02日 月曜日<br>株式会社あいうえお商事         新回口サブノ日時 2015年10月12日 18時07分の地<br>20回転ロジガン日時 2015年10月12日 18時07分の地<br>20回転ロジガン日時 2015年10月12日 18時07分の地         20回転ロジガン日時 2015年10月12日 18時07分の地         20回転ロジガン日時 2015年10月12日 18時07分の地         20回転ロジガン日時 2015年10月12日 18時07分の地         20回転ロジガン日時 2015年10月12日 18時07分の地         20回転ロジガン日時 2015年10月12日 18時07分の地         20回転ロジガン日時 2015年10月12日 18時07分の地         20回転ロジガン日時 2015年10月12日 18時07分の地         20回転ロジガン日時 2015年10月12日 18時07分の地         20回転ロジガン日時 2015年10月12日 18時07分の地         20回転ロジガン日時 2015年10月12日 18時07分の地         20回転ロジガン日時 2015年10月12日 18時07分の地         20回転日 2015年10月12日 18時07分の地         20回転日 2015年10月12日 18時07分の地         20回転日 2015年10月12日 18時07分の地         20回転日 2015年10月12日 18時07分の地         20回転日 2015年10月12日 18時07分の地         20回転日 2015年10月12日 18時07分の地         20回転日 2015年10月12日 18時07分の地         20回転日 2015年10月12日 18時07分の地         20回転日 2015年10月12日 18時07分の地         20回転日 2015年10月12日 18時07分の地         20回転日 2015年11日 18日11日11日 18日11日11日 18日11日11日11日11日11日11日11日11日11日11日11日11日1                                                                                                    | DDATT34E201R<br>電 論注版展<br>@tomatobank co.jp<br>2015年11月02日          |
| 2015年11月02日 月曜日<br>株式会社あいうえお商事         第回ロジオン日時 2015年10月12日 18時07分の秒<br>20回ロジオン日時 2015年10月12日 18時07分の秒         20回ロジオン日時 2015年10月12日 18時07分の秒         20回ロジオン日時 2015年10月12日 18時07分の秒         Eメールアドレス1         第回ハオフロード変更日付         201         大済口座情報         金融機関格       文店名         ドマト銀行       本店営業部                                                                                                    | ■ 論介版版<br>                                                          |
| 2015年11月02日 月曜日<br>株式会社あいうえお商事         第回日ジオン目時 2015年10月12日 15時007900秒<br>20周ロジオン目時 2015年10月12日 15時007920秒<br>30周ロジオン目時 2015年10月12日 15時007936秒           Eメールアドレス1         ・・・・・・・・・・・・・・・・・・・・・・・・・・・・・・・・・・・・                                                                                                    | ■ 操作展展                                                              |
| 2015年11月02日 月曜日<br>株式会社あいうえお商事           第回日ジオン目時 2015年10月12日 15時07分00秒<br>20月回ビダナン目時 2015年10月12日 15時07分36秒           三レジオン目時 2015年10月12日 15時07分36秒           三レジオン目前 2015年10月12日 15時07分36秒           三レジオン目前 2015年10月12日 15時07分36秒           三レジオン目前 2015年10月12日 15時07分36秒           シンゴード 2015年10月12日 15時07分36秒           シンゴー 15月12日 15日11日 15日111日 15日11日 15日11日 15日11日 15日11日 15日11日 15日11日 15日11日 15日1 | ■ 操作調整<br>                                                          |
| 株式会社あいうえお商事         前回口ダナノ目時 2015年10月12日 15時07分2000-<br>20間ログオノ目時 2015年10月12日 15時07分2800-<br>30回ログオノ目時 2015年10月12日 15時07分3600-         Eメールアドレス1                                                                                                    | ■ 接性調整                                                              |
| 前回日分オン目時 2015年10月12日 16時07分0000<br>20周和日分オン目時 2015年10月12日 15時00分2080<br>30回和日分オン目時 2015年10月12日 15時01分3680       Eメールアドレス1       ・・・・・・・・・・・・・・・・・・・・・・・・・・・・・・・・・・・・                                                                                                    | ■ 操作履展                                                              |
| 2回顧ロジオン日時 2015年10月12日 15時02分2999<br>3回顧ロジオン日時 2015年10月12日 15時01分3689<br>Eメールアドレス1 ・ ・ ・ ・ ・ ・ ・ ・ ・ ・ ・ ・ ・ ・ ・ ・ ・ ・ ・                                                                                                    |                                                                     |
| 3回時口ライノビロ 2015年10月12日 15時01573689           Eメールアドレス1                                                                                                    |                                                                     |
| Eメールアドレス1                                                                                                    | @tomatobank.co.jp<br>                                               |
| 前回パスワード変更日付     20       決済口度情報       金融競関名     支店名     科目     口座番号       トマト銀行     本店営業部     普通     1234567                                                                                                    | 2015年11月02日                                                         |
| 前回ハパワート変更目的         20           決済口庫情報            金融機関名         支店名           料目         □圧番号           トマト銀行         本店営業部                                                                                                    | 2015年11月12日                                                         |
| 決済口座情報           金融機関名         支店名         科目         口座番号           トマト銀行         本店営業部         普通         1234567                                                                                                    | ■ 未承認一覧                                                             |
| 決済口庫情報           金融競場名         支店名         料目         口座番号           トマト銀行         本店営業部         普通         1234567                                                                                                    | ■ 未承認一致                                                             |
| 金融機関名         支店名         料目         口座番号           トマト銀行         本店営業部         普通         1234567                                                                                                    | ■ 未承認一覧                                                             |
| トマト銀行 本店営業部 普通 1234567                                                                                                    | ■ 未承認一覧                                                             |
|                                                                                                    | □ <u>未承認一覧</u>                                                      |
| 取引未承認件数                                                                                                    |                                                                     |
| 業務名未承認件数                                                                                                    |                                                                     |
| 発生記録請求 0                                                                                                    |                                                                     |
| 譲渡記録請求の                                                                                                    |                                                                     |
| 保証記録請求 0                                                                                                    |                                                                     |

※ 取引終了後は、各画面の右上にあるログオフボタンをクリックし、トマト・でんさいネットサービスを 終了します。

- - - .

. . . .

. . .

| BANK トマト・でんさい     お問い合わせは、トマト銀行お客さまサボ     フリーコート 0120-98-1312 または 086-221-     バーの時間 知行 第日のの形っ17 時 30 | ネットサービス<br>-トセンター<br>-1257 (通話料有料) | 文字サイズ変更 🕭 🛨 大 | ログオフ | ~ |
|----------------------------------------------------------------------------------------------------|------------------------------------|---------------|------|---|
|                                                                                                    |                                    | <br>          |      |   |

\_ . . \_

\_ . . .

- - - -

. . .

| いたいの回面が表示されている場合は、 <u> オし</u> BANK トマト法人インターネットバンキング | <u>ン</u> 小 グ ン を ク リ ツ ク し よ り 。<br>小 標準 大 |
|------------------------------------------------------|--------------------------------------------|
|                                                      | 2018年02月20日 09時19分57秒                      |
| でんさいネットサーヒス呼出し完了                                     | CIBMV502                                   |
| でんさいネットサービスがご利用可能となりました。                             | へし.アください                                   |

以上で、【手順4 でんさいネットサービスの初回ログオン時の利用者情報登録】は完了です。

. . . .

. . . .